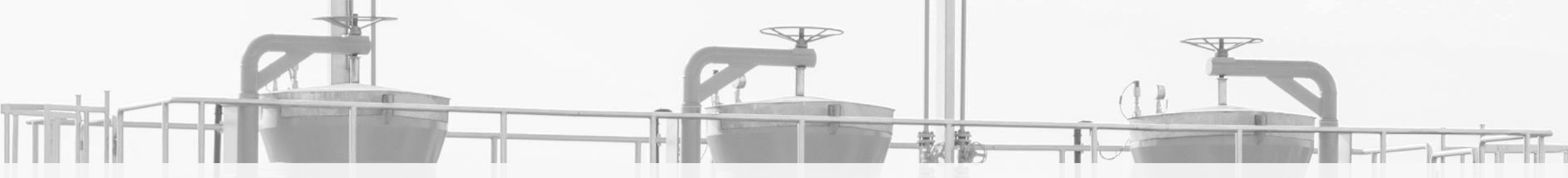

# SWI - NOWE ZASADY WSPÓŁPRACY W ZAKRESIE ADMINISTROWANIA

# 27.02.2019 r.

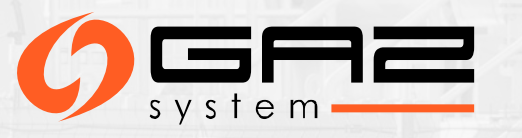

### KIM JEST ADMINISTRATOR WEWNĄTRZ ORGANIZACJI (AWO)?

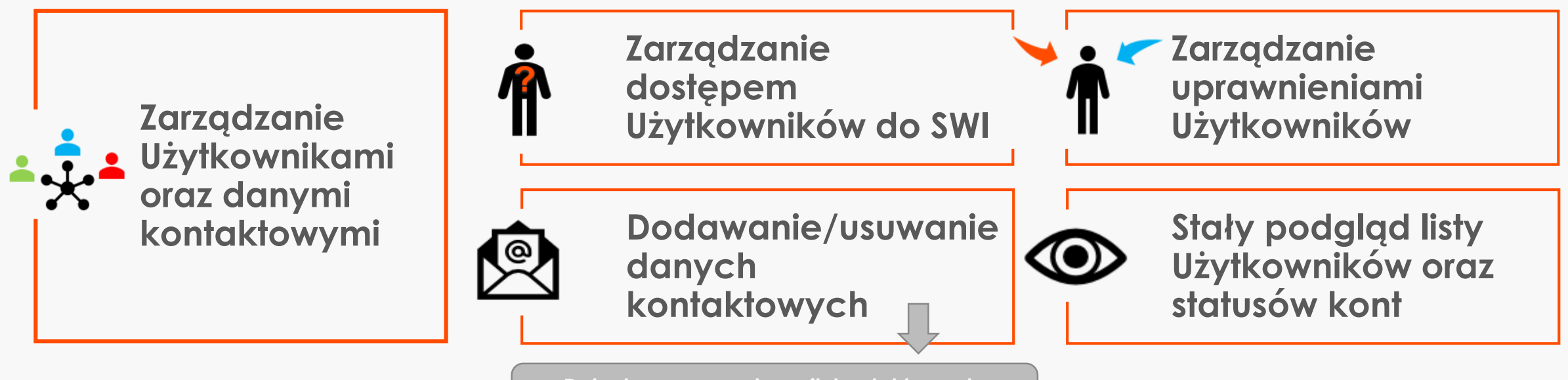

Dotychczasowy załącznik kontaktowy do umowy przesyłowej

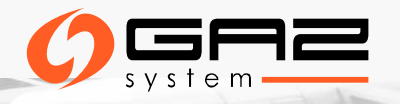

### PEŁNOMOCNICTWA DO SWI

#### Pełnomocnictwo dla AWO\*

"

niniejszym upoważniamy Pana/Panią:

| _ Imię i nazwisko: _ |  |
|----------------------|--|
| E-mail:              |  |
| Numer telefonu:      |  |

jako "Administratora wewnątrz organizacji",

do dokonywania w imieniu i na rzecz Organizacji czynności w Systemie Wymiany Informacji (dalej: "SWI") związanych z zarządzaniem kontami Użytkowników danej Organizacji, tj. dokonywania rejestracji nowych Użytkowników, zarządzania uprawnieniami Użytkowników i ich dostępem do SWI, zgodnie z obowiązującym regulaminem świadczenia usług drogą elektroniczną oraz przetwarzania danych osobowych za pośrednictwem Systemu Wymiany Informacji, oraz do przekazywania danych do kontaktu służb dyspozytorskich i eksploatacyjnych Organizacji, w rozumieniu umowy przesyłowej zawartej z Operatorem Gazociągów Przesyłowych GAZ-SYSTEM S.A..

Wymagane celem nadania uprawnień do Zarządzania Użytkownikami i danymi kontaktowymi danej organizacji

#### Pełnomocnictwo do czynności\*

Wymagane celem nadania uprawnień do składanie wniosków w SWI, tj. o umowę przesyłową/przyłączenie do sieci/przydział przepustowości PPPZ

#### Pełnomocnictwo do rejestracji\*

Wymagane tylko dla pierwszego Użytkownika danej organizacji, który dokonuje jednocześnie rejestracji swojego konta jak i organizacji

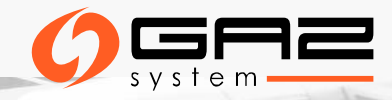

\* Wymagamy oryginałów pełnomocnictw

# LISTA UŻYTKOWNIKÓW

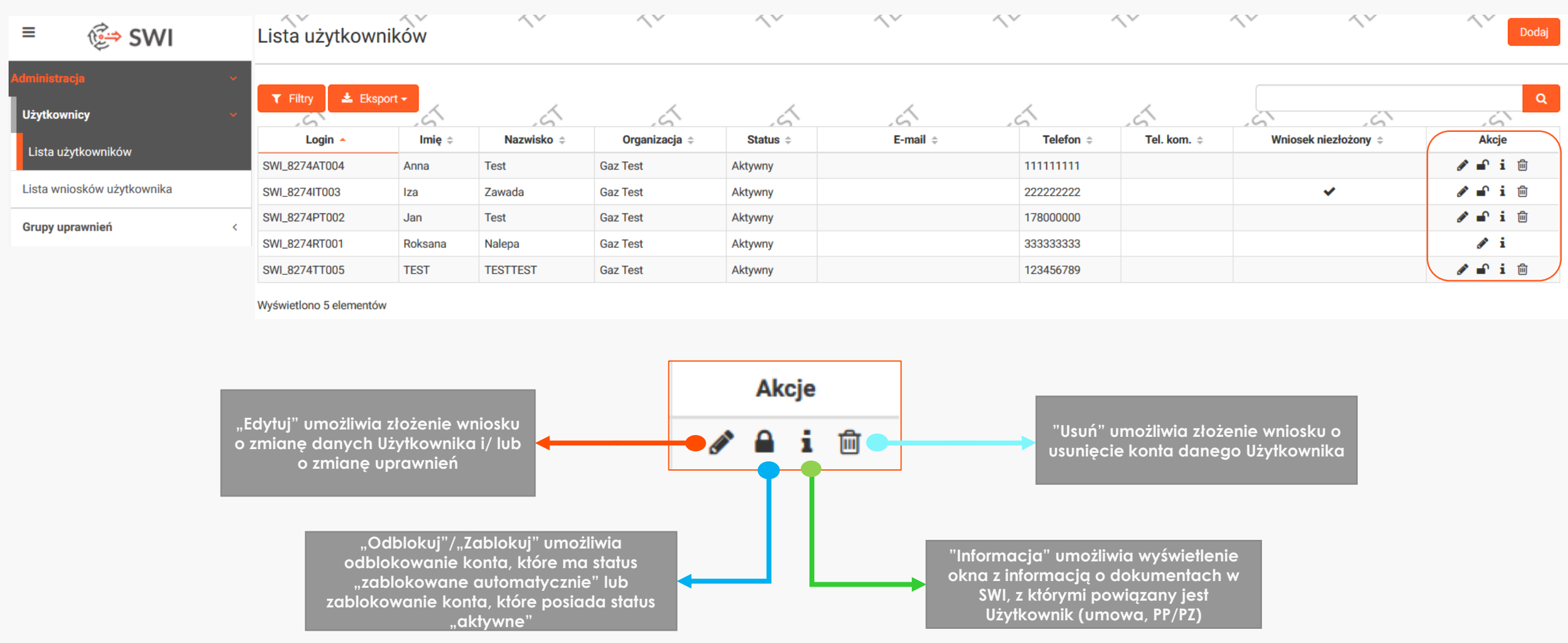

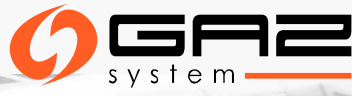

# TYPY I STATUSY WNIOSKÓW

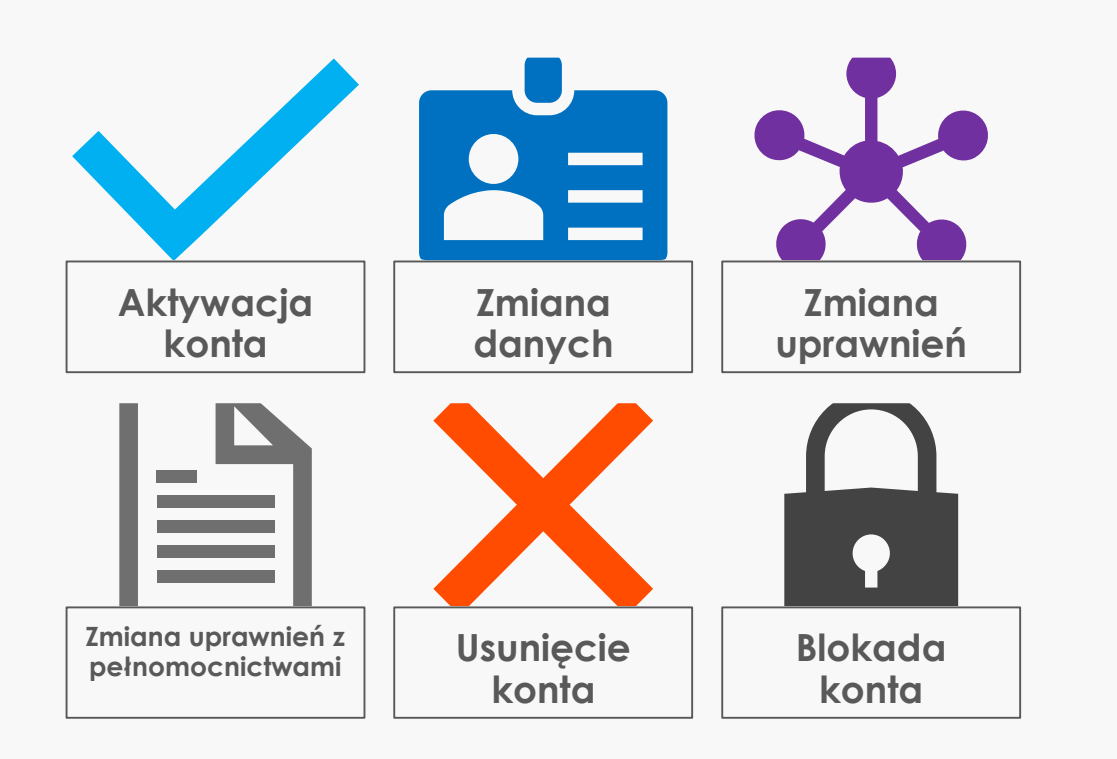

#### Statusy wniosków

- Zapisany wymaga złożenia, aby został przekazany do obsługi Administratora SWI
- Złożony wniosek został przekazany do Administratora SWI
- Odrzucony wniosek został odrzucony (z komentarzem) przez Administratora SWI (wniosek nie może być dalej procedowany/edytowany)
- Zrealizowany wniosek został w całości zaakceptowany przez Administratora SWI
- Zrealizowany częściowo wniosek został zaakceptowany przez Administratora SWI tylko w zakresie części wnioskowanych uprawnień

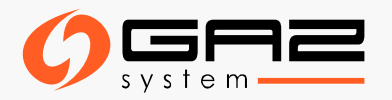

# REJESTRACJA NOWEGO UŻYTKOWNIKA W RAMACH ORGANIZACJI

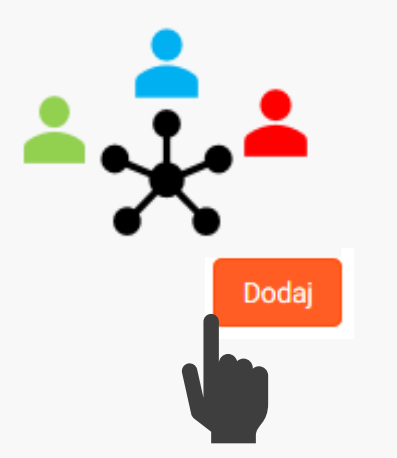

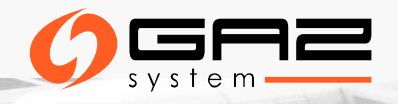

### REJESTRACJA NOWEGO UŻYTKOWNIKA W RAMACH ORGANIZACJI

#### 1. Lista Użytkowników → "Dodaj"

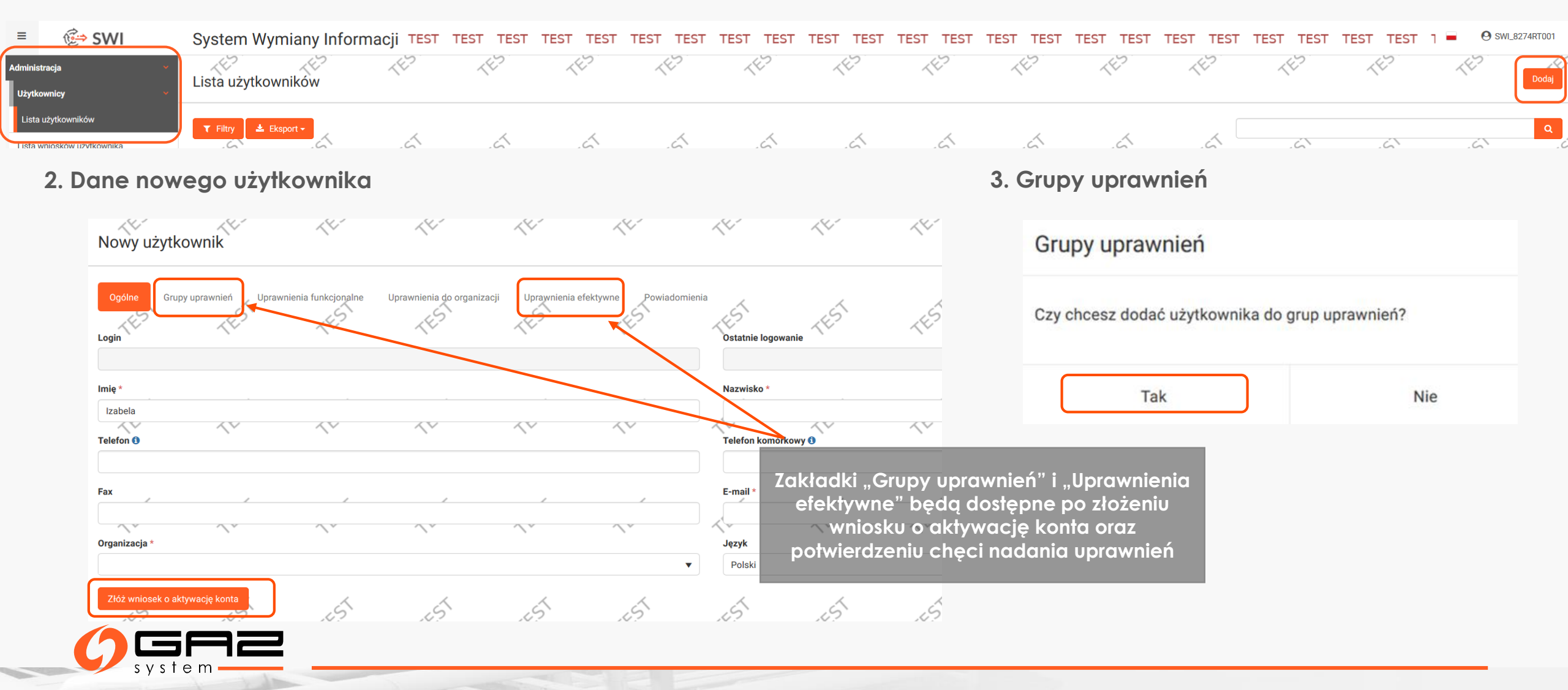

#### 4. Przypisywanie grup uprawnień

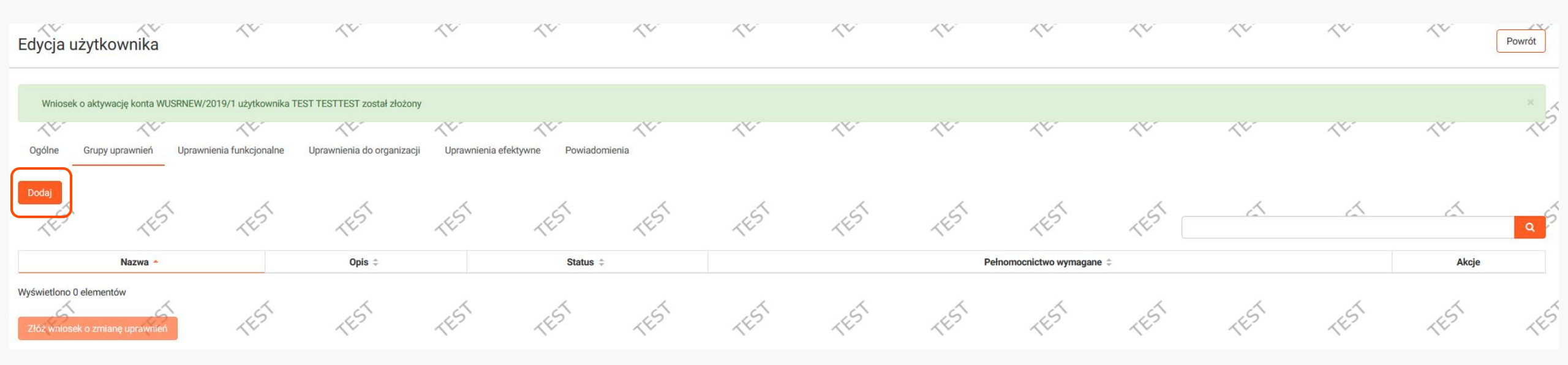

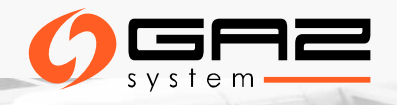

# **GRUPY UPRAWNIEŃ**

### Użytkownikom przypisywane są grupy uprawnień, a nie pojedyncze uprawnienia

| Administrator Wewnątrz Organizacji – pełnomocnictwo*                | Nominacje/renominacje- odczyt                                                                               |
|---------------------------------------------------------------------|----------------------------------------------------------------------------------------------------|
| Składanie wniosków – pełnomocnictwo*                                | Pomiary Odbiorcy/OSW/OSD                                                                                    |
| Uprawnienia ogólne/ podstawowe **                                   | Prognozy NDM (OSD)- składanie                                                                               |
| Alokacje operatywne i rozliczeniowe Odbiorców/OSD/OSW-<br>odczyt    | Przyłączenia do sieci przesyłowej                                                                           |
| Alokacje operatywne i rozliczeniowe Odbiorców/OSD/OSW-<br>składanie | Parametry jakościowe i rozliczeniowe                                                                        |
| Bilansowanie OSD/OSW                                                | Podmiot bilansujący grupę ZUP BG                                                                            |
| Bilansowanie ZUP                                                    | Umowy przesyłowe                                                                                            |
| Faktury                                                             | Uczestnik grupy bilansującej                                                                                |
| Nominacje/renominacje – składanie                                   | *Uprawnienia wymagają odpowiedniego pełnomocnictwa<br>** Uprawnienia podstawowe dla wszystkich Użytkowników |

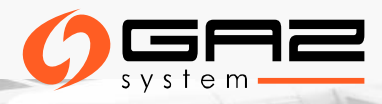

## PRZYPISYWANIE GRUP UPRAWNIEŃ

#### W każdym momencie AWO może dokonać modyfikacji uprawnień danego Użytkownika poprzez wejście w edycję Użytkownika

#### w zakładce "Lista Użytkowników".

| Przypisz grupy uprawnień                                                                                                    |                                                                                | Edycja użytkownika                                                                         |                                                                                                | (6                                                                                | 14-                                     | 14-                        | 44-                            | 44.                                     | 44-           | 14-                    | 14-                                     | 14-                     | Powrót          |
|----------------------------------------------------------------------------------------------------|--------------------------------------------------------------------------------|--------------------------------------------------------------------------------------------|------------------------------------------------------------------------------------------------|-----------------------------------------------------------------------------------|-----------------------------------------|----------------------------|--------------------------------|-----------------------------------------|---------------|------------------------|-----------------------------------------|-------------------------|-----------------|
| Grupy uprawnień<br>[AUTO] Administrator wewnątrz organizacji/ Administrator w<br>organisation<br>[AUTO] Alokacie operatwwne i rozliczeniowe OSW/ Receiver. | vithin the                                                                     | Wniosek o zmianę uprawnień WUSRPERM/2     Wniosek o zmianę uprawnień z pełnomocnic         | 019/6 użytkownika TEST TESTTEST został zapisany<br>twami WUSRPERA/2019/7 użytkownika TEST TEST | . Złóż wniosek celem przekazania do ał<br>TEST został zapisany. Złóż wniosek i wy | kceptacji<br>yślij wymagane pełnor      | nocnictwa celem przekazani | a do akceptacji                |                                         |               |                        |                                         |                         | ×               |
| Allocations<br>[AUTO] Dyspozycja gazu<br>[AUTO] Grupa bilansująca/ Balancing Group                                                                         | 4                                                                              | Ogólne Grupy uprawnień Uprawnieni                                                          | a funkcjonalne Uprawnienia do organizacji                                                      | Uprawnienia efektywne Powiado                                                     | omienia                                 |                            |                                |                                         |               |                        |                                         |                         |                 |
| [AUTO] Komplet uprawnień na podstawie pliku excel<br>[AUTO] Parametry<br>[AUTO] Podgląd danych operatywnych i rozliczeniowych/ Pr                          | eview of                                                                       | Dodaj                                                                                      | 15 15 1                                                                                        | 151 151                                                                           | TEST                                    | TEST                       | TEST                           | TEST                                    | TEST          | 1451                   | 15                                      | 15                      | 45 <sup>1</sup> |
| operative and billing data<br>[AUTO] Prognozy NDM - OSD/ NDM Forecasts - DSO                                                                               |                                                                                |                                                                                            | Nazwa 🔺                                                                                        |                                                                                   |                                         |                            | Opis ≑                         |                                         |               | Status ≑               | Pe                                      | łnomocnictwo wymagane ≑ | Akcje           |
| [AUTO] Przyłączenia                                                                                                    |                                                                                | [AUTO] Nominacje i renominacje- składanie / Nom                                            |                                                                                                | Wygenerowana automatycz                                                           | znie dla organizacji o id: 827          | 4                          |                                | Do przypisania                          |               |                        | Û                                       |                         |                 |
| [AUTO] Standard                                                                                                    | ~                                                                              | [AUTO] Składanie wniosków-pełnomocnictwa (og                                               | ólna)                                                                                          |                                                                                   |                                         | Wygenerowana automatycz    | znie dla organizacji o id: 827 | 4                                       |               | Do przypisania         |                                         | ~                       | <b>É</b>        |
| Dodaj Anuluj                                                                                                    | .ista wniosków uż                                                              | Złóż wniosek o zmianę uprawnień<br>ytkownika                                               | x x<br>^* ^*                                                                                   | х х<br>^v                                                                         | ~~~~~~~~~~~~~~~~~~~~~~~~~~~~~~~~~~~~~~~ | ~<br>^¥                    | ×<br>^*                        | ~~~~~~~~~~~~~~~~~~~~~~~~~~~~~~~~~~~~~~~ | ×<br>^*       | X<br>A¥                | ~~~~~~~~~~~~~~~~~~~~~~~~~~~~~~~~~~~~~~~ | ×<br>^*                 | Powrót          |
|                                                                                                    | Wniosek o zmianę uprawni     Wniosek o zmianę uprawni     Zilty      Eksport - | eń WUSRPERM/2019/6 użytkownika TEST TESTTE<br>eń z pełnomocnictwami WUSRPERA/2019/7 użytki | ST został złożony<br>wwnika TEST TESTTEST został złożony                                       |                                                                                   |                                         |                            |                                | Ţ                                       |               |                        |                                         |                         | ×               |
|                                                                                                    | Numer unicolau 🚖                                                               | Data zlažanja unicelu, z                                                                   | Turs unicelau 🔶                                                                                | 64                                                                                | otuo umiooku 🐣                          | Unative                    | umik którogo umiocok de        | hon ^                                   | 11            | ntkounik który uniocok | złożu A                                 | Organizacio 着           | Akeie           |
|                                                                                                    | WI ISPPERM/2019/6                                                              | 2010-02-25 07:26                                                                           | Zmiana uprawnień                                                                               |                                                                                   | atus WillOSKU 🚽                         | TEST TESTTEST              | white, Klorego whilosek ac     | nyozý –                                 | Roksana Nalen | a [SWI 8274RT001]      | 102y1 -                                 | Gaz Test                |                 |
|                                                                                                    | WUSRPERA/2019/7                                                                | 2019-02-25 07:26                                                                           | Zmiana uprawnień z pełnomocnictwami                                                            | Złożony                                                                           |                                         | TEST TESTTEST              |                                |                                         | Roksana Nalen | a [SWI 8274RT001]      |                                         | Gaz Test                |                 |
|                                                                                                    | WUSRNEW/2019/1                                                                 | 2019-02-25 07:26                                                                           | Aktywacja konta                                                                                | Złożony                                                                           |                                         | TEST TESTTEST              |                                |                                         | Roksana Nalep | a [SWI_8274RT001]      |                                         | Gaz Test                |                 |
|                                                                                                    |                                                                                |                                                                                            |                                                                                                |                                                                                   |                                         |                            |                                |                                         |               |                        |                                         |                         |                 |

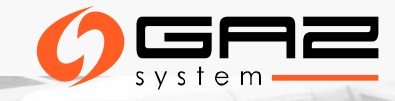

### Wniosek niezłożony!

Istnieje możliwość pozostawienia wniosku i złożenia go później. Wówczas na liście Użytkowników będzie widniał znacznik "wniosek niezłożony".

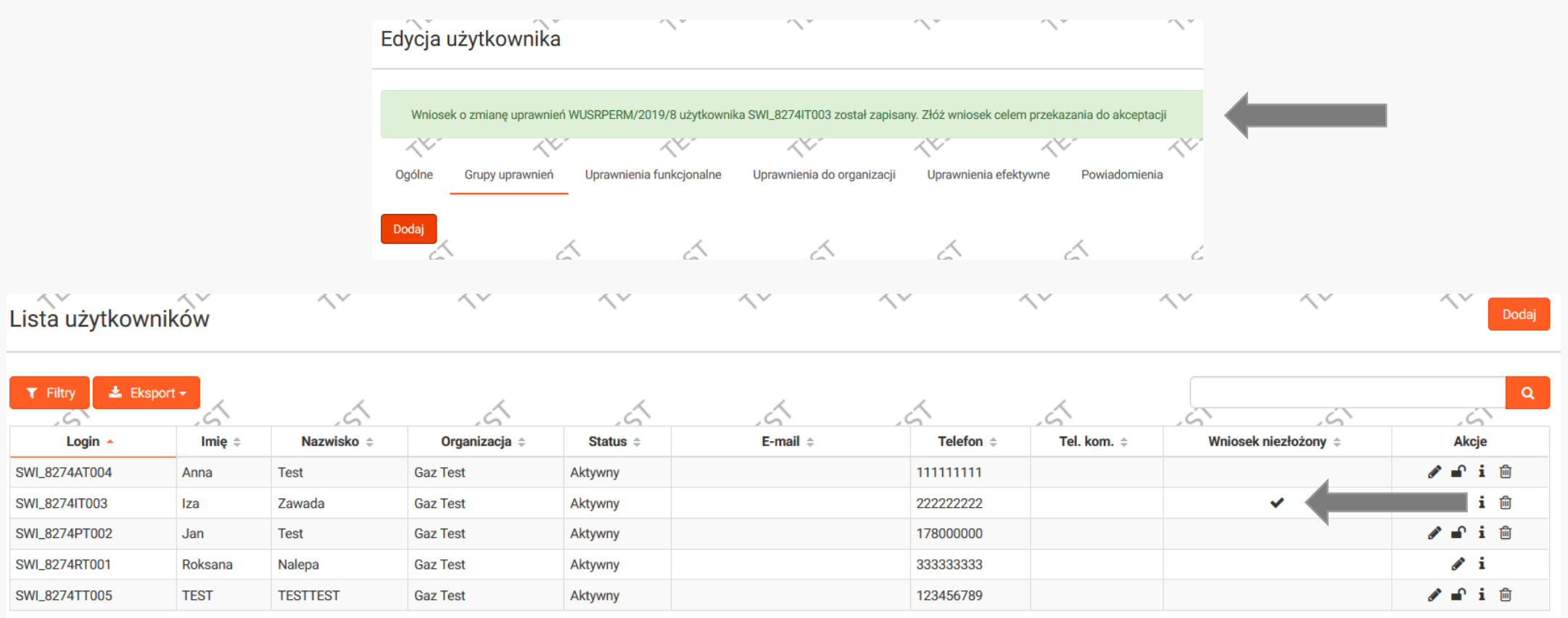

Wyświetlono 5 elementów

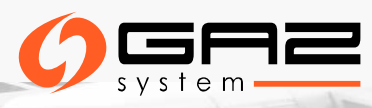

### ZŁOŻENIE WNIOSKU O ZMIANĘ DANYCH I UPRAWNIEŃ ISTNIEJĄCEGO UŻYTKOWNIKA

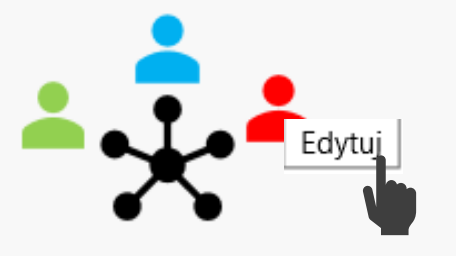

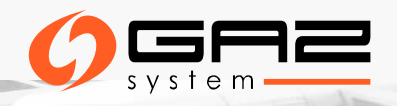

# ZMIANA DANYCH INNEGO UŻYTKOWNIKA (TYLKO AWO)

| Edycja u                                      | żytkownika                                                                               | $\wedge^{\nu}$                     | $\wedge^{\nu}$            | $\wedge^{v}$            | <u>∕</u> ×               | <u>∕</u> ×              | $\wedge^{\vee}$         | <u>∧</u> ř                     | $\wedge^{r}$         | $\wedge^{r}$           | $\wedge^{r}$      | $\wedge^{\vee}$ | $\wedge^{\vee}$      | $\wedge^{r}$ | Powrót |
|-----------------------------------------------|------------------------------------------------------------------------------------------|------------------------------------|---------------------------|-------------------------|--------------------------|-------------------------|-------------------------|--------------------------------|----------------------|------------------------|-------------------|-----------------|----------------------|--------------|--------|
| Ogólne<br>Login                               | Grupy uprawnień Uprav                                                                    | wnienia funkcjonalne               | Uprawnienia do organ      | nizacji Uprawnienia     | a efektywne Powiac       | lomienia                | TEST                    | Ostatnie logowanie             | TEST                 | TEST                   | TEST              | TEST            | TEST                 | TEST         | -14.   |
| SWI_8274IT0                                   | 03                                                                                       |                                    |                           |                         |                          |                         |                         | 2018-10-04 11:43:09            |                      |                        |                   |                 |                      |              |        |
| Imię *                                        |                                                                                          |                                    |                           |                         |                          |                         |                         | Nazwisko *                     |                      |                        |                   |                 |                      |              |        |
| Iza<br>Telefon ()                             | ~~~                                                                                      | ~~·                                | ~~·                       | ~~·                     | <u> </u>                 | <u> </u>                | ~~~                     | Zawada<br>Telefon komórkowy () | ~~~                  | ~~~                    | ~~~               | ~~~             | <u> </u>             | ~~~          |        |
| 222222222                                     |                                                                                          |                                    |                           |                         |                          |                         |                         |                                |                      |                        |                   |                 |                      |              |        |
| Fax                                           |                                                                                          |                                    |                           | ,                       |                          |                         |                         | E-mail *                       | ,                    |                        |                   | ,               |                      |              |        |
| Organizacja                                   | <u>∕</u> ∨                                                                               | $\langle \rangle$                  | $\overline{\langle}$      | $\langle \rangle$       | $\sim$                   | $\langle \rangle$       | $\sim$                  | Język                          | $\langle \rangle$    | ~~                     | $\langle \rangle$ | ~~              | $\overline{\langle}$ | ~~           | ~~~    |
| Gaz Test                                      |                                                                                          |                                    |                           |                         |                          |                         |                         | Polski                         |                      |                        |                   |                 |                      |              | •      |
| Aktywacja kont                                | ta<br>2:04:13                                                                            |                                    | 1                         | 1                       | 4                        | 1                       | 1                       | Autoblokada konta              | 1                    |                        | 1                 |                 | 1                    | 4            | b      |
| Status                                        | 2.04.10                                                                                  | ~~                                 | ~~                        | ~~                      | ~~                       | ~~                      | ~~~                     | Zgoda na otrzymywanie dr       | ogą elektroniczną ko | munikatów o charakterz | e informacyjnym   | ~~              | ~~                   | ~~           | ~~     |
| Aktywny                                       |                                                                                          |                                    |                           |                         |                          |                         |                         | Nie                            |                      |                        |                   |                 |                      |              |        |
| W przypadku zr<br>Pobierz formula<br>Zapisz Z | miany danych użytkownika p<br>arz zmiany danych użytkowni<br>Złóż wniosek o zmianę danyc | osiadającego pełnomoc<br>ika<br>ch | cnictwo do czynności, kor | nieczne będzie podpisar | nie formularza zmiany da | nych zgodnie z reprezer | ntacją i przesłanie ory | rginału do GAZ-SYSTEM.S.A. W   | tym celu pobjerz sza | blon formularza.       | TEST              | TEST            | TEST                 | TEST         | -{H    |

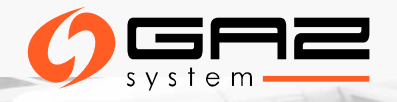

# STATUSY GRUP UPRAWNIEŃ

W każdym momencie AWO może dokonać modyfikacji uprawnień danego Użytkownika poprzez wejście w edycję Użytkownika w zakładce "Lista Użytkowników".

| Edycja użytkownik                                                                                                    | a                                                                                                   | $\wedge^*$               | ~*                                                                                     | $\wedge^*$                                                                                                    | $\wedge^*$                                                                                                    | ∕,×                                                                                                    | $\wedge^*$            | Powrót                                        |
|----------------------------------------------------------------------------------------------------|----------------------------------------------------------------------------------------------------|--------------------------|----------------------------------------------------------------------------------------|----------------------------------------------------------------------------------------------------|----------------------------------------------------------------------------------------------------|----------------------------------------------------------------------------------------------------|-----------------------|-----------------------------------------------|
| Wniosek o zmianę uprawn                                                                                                    | ień WUSRPERM/2019/5 użytkowr                                                                        | ika SWI_8274AT004 został | zapisany. Złóż wniose                                                                  | k celem przekazania do ak                                                                                                    | ceptacji                                                                                                    |                                                                                                    |                       | ×                                             |
| 14 A                                                                                                    | V                                                                                                   | < <u>~</u> ~             | ~~~                                                                                    | ~~~                                                                                                    | ~~~                                                                                                    | ~~~                                                                                                    | ~~~                   | ~~~                                           |
| Ogólne Grupy uprawnier                                                                                                    | ń Uprawnienia funkcjonalne                                                                          | Uprawnienia do organi    | zacji Uprawnienia                                                                      | efektywne Powiado                                                                                                    | mienia                                                                                                    |                                                                                                    |                       |                                               |
| Dodaj                                                                                                    |                                                                                                    | TEST                     | TEST                                                                                   | TEST                                                                                                    | TEST                                                                                                    | 145                                                                                                    | 4                     | ٩                                             |
|                                                                                                    |                                                                                                    |                          |                                                                                        |                                                                                                    |                                                                                                    |                                                                                                    | -                     |                                               |
|                                                                                                    | Nazwa 🔺                                                                                             |                          |                                                                                        | Opis ≑                                                                                                    |                                                                                                    | Status ≑                                                                                                    | Pełnomocnictwo wymaga | ane                                           |
| [AUTO] Komplet bez przyłączeń                                                                                                    | Nazwa ▲                                                                                             |                          | Wygenerowana a                                                                         | <b>Opis</b> ≑<br>utomatycznie dla organiza                                                                                                    | acji o id: 8274                                                                                                | Status ≑<br>Oczekująca na przypisanie                                                                           | Pełnomocnictwo wymag  | ane ≑ Akcje                                   |
| [AUTO] Komplet bez przyłączeń<br>[AUTO] Komplet uprawnień na p                                                                                     | Nazwa 🔺<br>n<br>podstawie pliku excel                                                               |                          | Wygenerowana a<br>Wygenerowana a                                                       | Opis ¢<br>utomatycznie dla organiza<br>utomatycznie dla organiza                                                                                        | acji o id: 8274<br>acji o id: 8274                                                                             | Status \$<br>Oczekująca na przypisanie<br>Oczekująca na usunięcie                                               | Pełnomocnictwo wymag: | ane ≑ Akcje                                   |
| [AUTO] Komplet bez przyłączeń<br>[AUTO] Komplet uprawnień na j<br>[AUTO] Nominacje i renominacj                                                    | Nazwa A<br>n<br>podstawie pliku excel<br>je- składanie / Nominations and R                          | enominations- submitting | Wygenerowana a<br>Wygenerowana a<br>Wygenerowana a                                     | Opis \$<br>utomatycznie dla organiza<br>utomatycznie dla organiza<br>utomatycznie dla organiza                                                          | acji o id: 8274<br>acji o id: 8274<br>acji o id: 8274                                                          | Status ≑<br>Oczekująca na przypisanie<br>Oczekująca na usunięcie<br>Oczekująca na przypisanie                   | Pełnomocnictwo wymaga | ane ⇔ Akcje<br>₪<br>0                         |
| [AUTO] Komplet bez przyłączeń<br>[AUTO] Komplet uprawnień na j<br>[AUTO] Nominacje i renominacj<br>[AUTO] Składanie wniosków-pe                    | Nazwa A<br>podstawie pliku excel<br>je- składanie / Nominations and R<br>łnomocnictwa (ogólna)      | enominations- submitting | Wygenerowana a<br>Wygenerowana a<br>Wygenerowana a<br>Wygenerowana a                   | Opis ÷<br>utomatycznie dla organiza<br>utomatycznie dla organiza<br>utomatycznie dla organiza<br>utomatycznie dla organiza                              | acji o id: 8274<br>acji o id: 8274<br>acji o id: 8274<br>acji o id: 8274                                       | Status ÷<br>Oczekująca na przypisanie<br>Oczekująca na usunięcie<br>Oczekująca na przypisanie<br>Przypisana     | Pełnomocnictwo wymag  | Akcje                                         |
| [AUTO] Komplet bez przyłączeń<br>[AUTO] Komplet uprawnień na j<br>[AUTO] Nominacje i renominacj<br>[AUTO] Składanie wniosków-pe<br>[AUTO] Standard | Nazwa A<br>n<br>podstawie pliku excel<br>je- składanie / Nominations and R<br>dnomocnictwa (ogólna) | enominations- submitting | Wygenerowana a<br>Wygenerowana a<br>Wygenerowana a<br>Wygenerowana a<br>Wygenerowana a | Opis ÷<br>utomatycznie dla organiza<br>utomatycznie dla organiza<br>utomatycznie dla organiza<br>utomatycznie dla organiza<br>utomatycznie dla organiza | acji o id: 8274<br>acji o id: 8274<br>acji o id: 8274<br>acji o id: 8274<br>acji o id: 8274<br>acji o id: 8274 | Status \$ Oczekująca na przypisanie Oczekująca na usunięcie Oczekująca na przypisanie Przypisana Do przypisania | Pełnomocnictwo wymag  | Akcje<br>m<br>m<br>m<br>m<br>m<br>m<br>m<br>m |

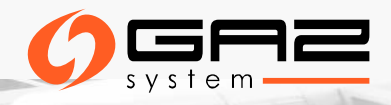

### **UPRAWNIENIA EFEKTYWNE**

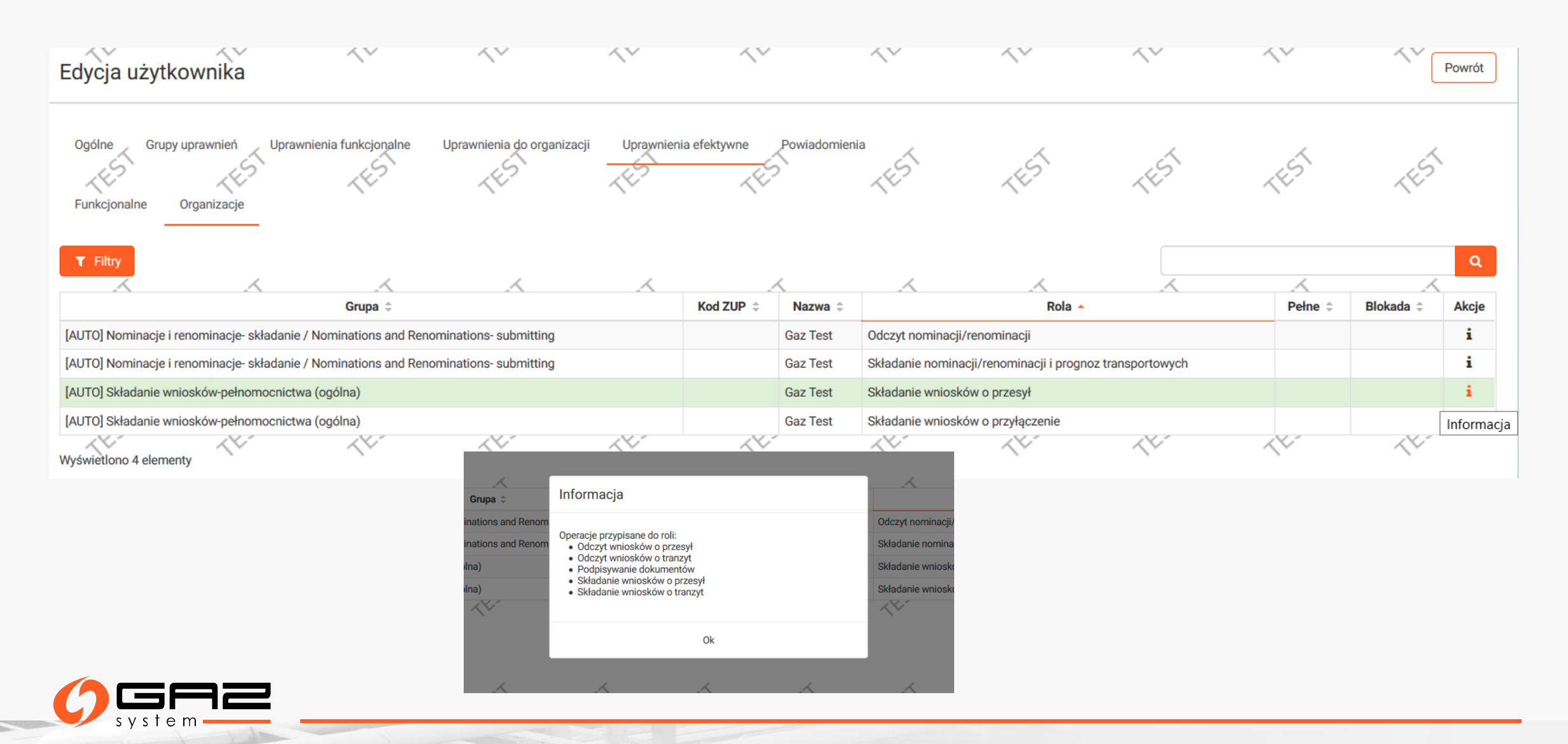

### ZMIANA DANYCH WŁASNEGO KONTA

W zakładce "Mój profil" Użytkownik może również złożyć wniosek o usunięcie swojego konta poprzez przycisk **"Usuń dane Użytkownika**"

| Dane użytkownik      | ka ka         | <b>₹</b> ¥ |                                               |                                                   |                       |                         |                          |                         |                          |                       |                              |                        |                       |                  |
|----------------------|---------------|------------|-----------------------------------------------|---------------------------------------------------|-----------------------|-------------------------|--------------------------|-------------------------|--------------------------|-----------------------|------------------------------|------------------------|-----------------------|------------------|
| Login                |               |            |                                               |                                                   |                       |                         |                          |                         |                          |                       |                              |                        |                       |                  |
| SWI_8274RT001        |               | <i></i>    |                                               |                                                   |                       |                         |                          |                         |                          |                       |                              |                        |                       |                  |
| Imię                 | $^{\prime}$   | $\sim$     | Dano użytko                                   | wniko                                             | $\frown$              | $\frown$                | $\sim$                   | $\sim$                  | $\sim$                   | $\frown$              | $\sim$                       | $\sim$                 | $\frown$              | $\frown$         |
| Roksana              |               |            | Dane uzytko                                   | WIIIKd                                            |                       |                         |                          |                         |                          |                       |                              |                        |                       |                  |
| Telefon ()           | 1             | /          | Login                                         |                                                   |                       |                         |                          |                         |                          |                       | Ostatnie logowanie           |                        |                       |                  |
| 33333333             | ~ ~           |            | SWI_8274RT001                                 |                                                   |                       |                         |                          |                         |                          |                       | 2019-02-22 12:11:08          |                        |                       |                  |
| Fax                  |               |            | Imię *                                        | ~~                                                | $\langle \nabla$      | ~~                      | ~~                       | ~~                      | ~~                       | ~~                    | Nazwisko *                   | ~~                     | ~~                    | ~~               |
|                      |               |            | Roksana                                       |                                                   |                       |                         |                          |                         |                          |                       | Nalepa                       |                        |                       |                  |
| Język<br>Polski      | ~             | ~          | Telefon ()                                    | ,                                                 | /                     | ,                       | /                        | /                       | ,                        |                       | Telefon komórkowy ()         | /                      | /                     | ,                |
|                      | <u>`</u>      |            | 33333333                                      |                                                   |                       |                         |                          |                         |                          |                       |                              |                        |                       |                  |
| Zmień dane Usuń dane | e użytkownika |            | Fax                                           | $\sim$                                            | ~*                    | ~*                      | $\sim$                   | $\sim$                  | $\sim$                   | ~*                    | E-mail *                     | $\sim$                 | $\sim$                | ~*               |
|                      |               |            |                                               |                                                   |                       |                         |                          |                         |                          |                       |                              |                        |                       |                  |
|                      |               |            | Język                                         | ~                                                 | ~                     | ~                       | ~                        | ~                       | 4                        | ~                     | Zgoda na otrzymywanie d      | rogą elektroniczną ko  | munikatów o charakter | ze informacyjnym |
|                      |               |            | Polski                                        |                                                   |                       |                         |                          |                         |                          | •                     | Tak                          |                        |                       |                  |
|                      |               | - 1        | W przypadku zmiany o<br>Pobierz formularz zmi | danych użytkownika posi<br>any danych użytkownika | iadającego pełnomocni | ctwo do czynności, koni | ieczne będzie podpisanie | e formularza zmiany dan | nych zgodnie z reprezent | tacją i przesłanie or | yginału do GAZ-SYSTEM.S.A. V | / tym celu pobierz sza | ablon formularza.     |                  |
|                      |               |            | Złóż wniosek                                  | 4                                                 | 4                     | 4                       | 4                        | 4                       | 4                        | 4                     | 4                            | 4                      | 4                     | 4                |

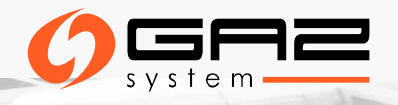

# POWIADOMIENIA O ZŁOŻENIU WNIOSKU O ZMIANĘ DANYCH

| System Wymiany Info   | rmacji               | ~~~~                   |                       |                     |            |            |            |                                    |                     |           |
|-----------------------|----------------------|------------------------|-----------------------|---------------------|------------|------------|------------|------------------------------------|---------------------|-----------|
| Strona główna SWI     | 1917                 | -{E-)                  |                       |                     |            |            |            |                                    |                     |           |
|                       |                      |                        |                       |                     |            |            |            |                                    |                     |           |
|                       |                      |                        |                       |                     |            |            |            |                                    |                     |           |
| Powiadomienia (ostatr | nie 7 dni)           |                        |                       |                     |            |            |            |                                    |                     |           |
| Data                  |                      |                        |                       |                     |            |            |            |                                    |                     | Komunikat |
| 2018-09-26 12:59      |                      | ***środow<br>Wpłynął w | isko test<br>niosek n | owe***<br>umer: WUS | RCHG/201   | 8/38 o zmi | anę danyo  | ch użytkownik                      | a o <b>loginie:</b> |           |
|                       |                      |                        |                       |                     |            |            |            |                                    |                     |           |
|                       | Edycja wniosk        | u użytkownika          | -1E3                  | 1E3                 | (E)        | (H)        | (E)        | (ES                                |                     |           |
|                       | Numer wniosku        |                        |                       |                     |            |            |            | Data złożenia wniosku              | <                   |           |
|                       | WUSRCHG/2018/38      | < <u>v</u>             | $\langle \nabla$      | <u> </u>            | < <u>v</u> | ~~         | < <u>~</u> | 2018-09-26 12:59<br>Status wniosku |                     |           |
|                       | Zmiana danych        |                        |                       |                     |            |            |            | Złożony                            |                     |           |
|                       | Komentarz GAZ-SYSTEN | 1                      | 4                     |                     |            |            |            | 1                                  |                     |           |
|                       |                      |                        |                       |                     |            |            |            |                                    |                     |           |
| system                |                      |                        |                       |                     |            |            |            |                                    |                     |           |

### ZARZĄDZANIE POWIADOMIENIAMI

Konfiguracja powiadomień e-mail

| ▼ Filtry ▲ Eksport →            |                                                                                                    | 6             | ٩        |
|---------------------------------|----------------------------------------------------------------------------------------------------|---------------|----------|
| Kategoria 🔺                     | Typ powiadomienia 🔺                                                                                                    | Zablokowane 🧅 | Akcje    |
| ADMINISTRACYJNE                 | Potwierdzenie usunięcia konta                                                                                                    |               | •        |
| ADMINISTRACYJNE                 | ***środowisko testowe*** Przypisanie opiekuna                                                                                                    |               | •        |
| ADMINISTRACYJNE                 | Zlecenie zmiany danych użytkownika                                                                                                    |               | •        |
| PRZYŁĄCZENIA                    | ***środowisko testowe*** Upłynięcie terminu na poprawę wniosku                                                                                                 |               | <b>e</b> |
| PRZYŁĄCZENIA                    | ***środowisko testowe*** Wydanie warunków przyłączenia                                                                                                    |               | •        |
| PRZYŁĄCZENIA                    | ***środowisko testowe*** Zmiana statusu negocjowanej umowy                                                                                                    |               | •        |
| PRZYŁĄCZENIA                    | ***środowisko testowe*** Zmiana zewnętrznego statusu wniosku                                                                                                   |               | •        |
| PRZESYŁ                         | ***środowisko testowe*** Odrzucenie wniosku o PP/PZ / Rejection of application for PP/PZ                                                                       |               | <b>e</b> |
| PRZESYŁ                         | ***środowisko testowe*** Odrzucenie wniosku o umowę przesyłową / Rejection of application for transmission contract                                            |               | <b>e</b> |
| PRZESYŁ                         | ***środowisko testowe*** Oferta OSP (PP/PZ) / TSO offer (PP/PZ)                                                                                                |               | •        |
| PRZESYŁ                         | ***środowisko testowe*** Projekt umowy przesyłowej / Draft of transmission contract                                                                            |               | •        |
| PRZESYŁ                         | ***środowisko testowe*** Upłynięcie terminu na poprawę wniosku długoterminowego o PP/PZ / Deadline for amendment of application for long-term PP/PZ has passed |               | <b>e</b> |
| PRZESYŁ                         | ***środowisko testowe*** Upłynięcie terminu na poprawę wniosku o PP/PZ / Deadline for amendment of application for PP/PZ has passed                            |               | •        |
| PRZESYŁ                         | ***środowisko testowe*** Upłynięcie terminu na poprawę wniosku o umowę / Deadline for amendment of application for transmission contract has passed            |               | <b>e</b> |
| PRZESYŁ                         | ***środowisko testowe*** Zawarcie PP/PZ                                                                                                    |               | •        |
| PRZESYŁ                         | ***środowisko testowe*** Zawarcie umowy przesyłowej / Execute of transmission contract                                                                         |               | •        |
| PRZESYŁ                         | ***środowisko testowe*** Zmiana statusu PP/PZ                                                                                                    |               | •        |
| PRZESYŁ                         | ***środowisko testowe*** Zmiana statusu umowy / Status of transmission contract has changed                                                                    |               | •        |
| PRZESYŁ                         | ***środowisko testowe*** Zmiana statusu wniosku o PP/PZ                                                                                                    |               | •        |
| PRZESYŁ                         | ***środowisko testowe*** Zmiana statusu wniosku o umowę / Status of application for transmission contract has changed                                          |               | <b>e</b> |
| FAKTURY                         | ***środowisko testowe*** Nowa faktura w systemie SWI / The new invoice in IES system                                                                           |               | •        |
| NOMINACJE/RENOMINACJE           | ***środowisko testowe*** Zmiana statusu nominacji/renominacji dobowej                                                                                          |               | <b>e</b> |
| STATUSY NIEZBILANSOWANIA        | ***środowisko testowe*** Aktualizacja statusu niezbilansowania                                                                                                 |               | •        |
| STATUSY NIEZBILANSOWANIA        | ***środowisko testowe*** Nowy status niezbilansowania                                                                                                    |               | •        |
| HANDLOWE RAPORTY PRZESYŁU (HRP) | ***środowisko testowe*** Aktualizacja HRP                                                                                                    |               | •        |

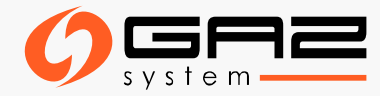

## INFORMACJA O AWO NA STRONIE GŁÓWNEJ SWI

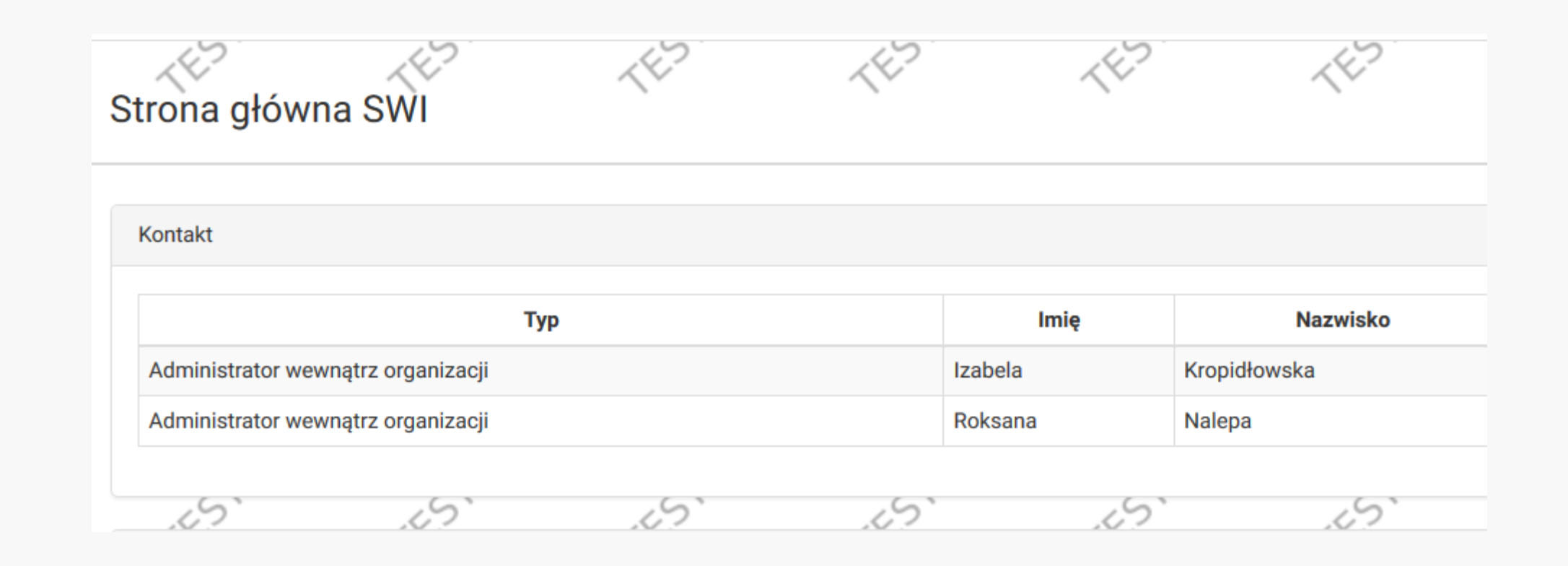

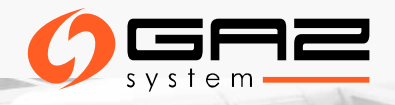

### DANE KONTAKTOWE

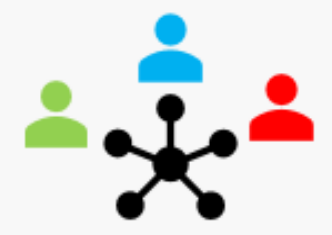

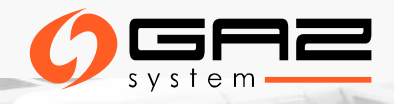

### DANE KONTAKTOWE GAZ-SYSTEM

| akty              | ~ |                                                                                    |                                                             |                        |             |                          |           |                       |  |
|-------------------|---|------------------------------------------------------------------------------------|-------------------------------------------------------------|------------------------|-------------|--------------------------|-----------|-----------------------|--|
| łączenia          | < | Dane kontaktowe (GAZ-                                                              | SYSTEM)                                                     | <#2                    | 1E7         | <e></e>                  | <#2       | <427                  |  |
|                   | < |                                                                                    | UTUTEWI)                                                    |                        |             |                          |           |                       |  |
|                   | < | KDG (ZUP) KDG (MUP) PE                                                             | PU_PF                                                       | TEST                   | TEST        | TEST                     | TEST      | TEST                  |  |
|                   | < | - w zakresie przewidywanych zmian lub w<br>- w zakresie przyjmowania i przekazywan | vystępujących zakłóceń warun<br>nia Nominacji i Renominacji | nków realizacji Umowy, |             |                          |           |                       |  |
|                   | < | Dodaj<br>▼ Filtry ▲ Eksport →                                                      | TEST                                                        | TEST                   | TEST        | TEST                     | TEST      | TEST                  |  |
| eniowe            | < | Jednostka organizacyjna 🌲                                                          | Imię i nazwisko 🌲                                           | Dyspozycyjność 🗧       | >           | Telefon                  | *         | Fax $\Leftrightarrow$ |  |
|                   |   | Pion Krajowa Dyspozycja Gazu                                                       | Dyspozytor                                                  | 24 godziny na dobę     | 22 53-24-99 | 94, 22 53-24-995, +48 60 | 5-155-130 | 22 53-24-992          |  |
|                   |   |                                                                                    |                                                             | 2                      |             | 2                        | 2         |                       |  |
| aktu              |   |                                                                                    |                                                             |                        |             |                          |           |                       |  |
| aktu (GAZ-SYSTEM) |   |                                                                                    |                                                             |                        |             |                          |           |                       |  |

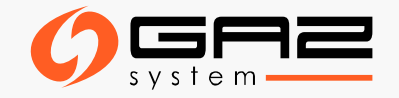

# DANE KONTAKTOWE KLIENTA

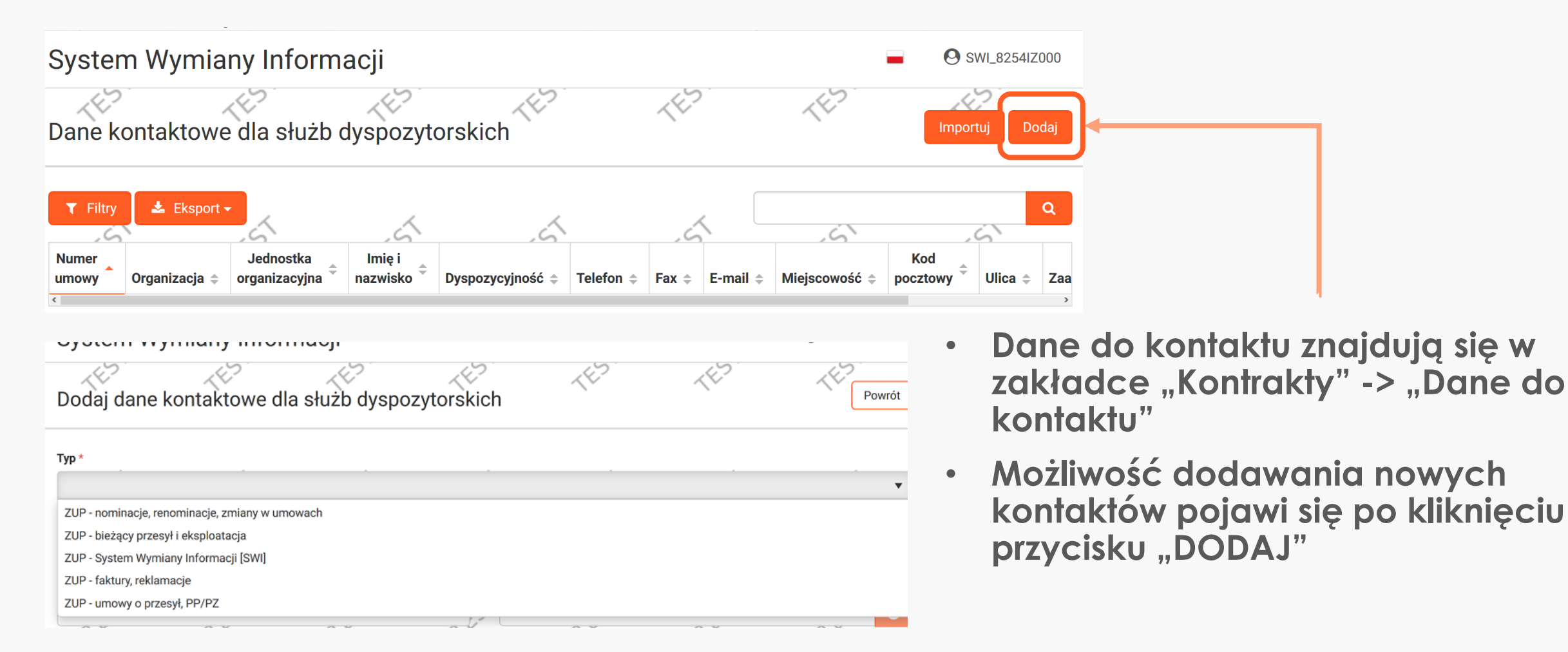

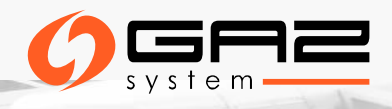

### DANE KONTAKTOWE KLIENTA

| Dodaj dane l                   | kontaktowe d            | lla służb dyspo          | ozytorskich              | 1ED                                     | 462  | 463                          | 462                                   | 463                                                      | 462                                         | -{E>                               | (H)                    | Powrót                                                                                                    |
|--------------------------------|-------------------------|--------------------------|--------------------------|-----------------------------------------|------|------------------------------|---------------------------------------|----------------------------------------------------------|---------------------------------------------|------------------------------------|------------------------|----------------------------------------------------------------------------------------------------|
| Unikalny użytko                | wnika o adresie undefii | ned nie należy do organi | zacji. Wprowadź dane uży | tkownika ręcznie.                       |      |                              |                                       |                                                          |                                             |                                    |                        | ×                                                                                                    |
| тур *                          | ~~~                     | 14-                      | 14-                      | 14-                                     | 44-  | 14-                          | 14-                                   | 14-                                                      | 14-                                         | 14-                                | ~~~                    | 14.                                                                                                    |
| ZUP - System Wymi              | iany Informacji [SWI]   |                          |                          |                                         |      |                              |                                       |                                                          |                                             |                                    |                        | •                                                                                                    |
| Numer umowy *                  |                         |                          |                          |                                         |      | Organizacja                  |                                       |                                                          |                                             |                                    |                        |                                                                                                    |
| 2012/UP<br>Jednostka organizac | yjna                    |                          | <u></u>                  | ~~~                                     | 1V   | E-mail     izabela. za       | wada@gaz-system.pl                    | ~~                                                       |                                             | ~~<br>~                            | ~~<br>~                |                                                                                                    |
| Imię                           | ~~~~                    | ~~~~                     | ~~~                      | ~~~~~~~~~~~~~~~~~~~~~~~~~~~~~~~~~~~~~~~ | ~~~~ | Nazwisko<br>Po k             | liknięciú pr                          | zycisku "do<br>v" wpisz adı                              | daj", wybrar<br>res e-mail o                | niu "typu koi<br>soby i kliknii    | ntaktu" i<br>przycisk  |                                                                                                    |
| Misissewséé                    |                         |                          |                          |                                         |      | Jeśli                        | adres przy                            | pisany jest c                                            | lo użytkown                                 | ika <u>jego dar</u>                | <u>ne zaczyta</u>      | ja                                                                                                    |
| Ulica                          |                         | A                        | A                        | A                                       | A    | Jeśli<br>Dyspozycyjn<br>Pojc | lutomatycz<br>dany adre<br>wi się kom | <u>nie</u> . Kliknij "7<br>s e-mail nie<br>unikat, nalez | ZAPISZ". «<br>jest przypisc<br>ży uzupełnić | ×<br>any do użytk<br>: pozostałe c | ownika<br>dane i klikr | nąć                                                                                                    |
| Język<br>Zapisz                | 4                       | ~                        | 4                        | \$                                      | ~    | Zaak O. MAY                  | cisk "ZAPIS                           | Ζ".                                                      | 4                                           | 4                                  | ~                      | , in the second second s |

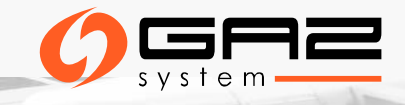

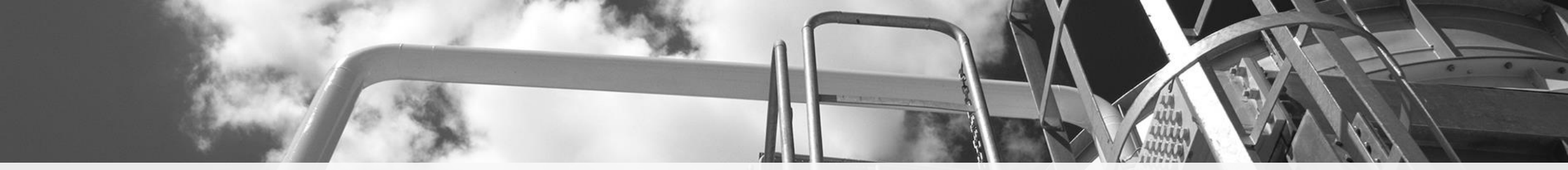

### DZIĘKUJEMY ZA UWAGĘ

# KLIENT@GAZ-SYSTEM.PL

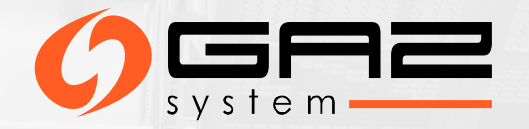